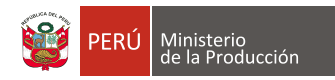

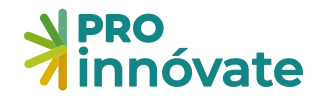

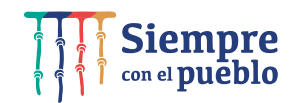

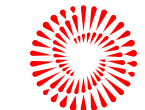

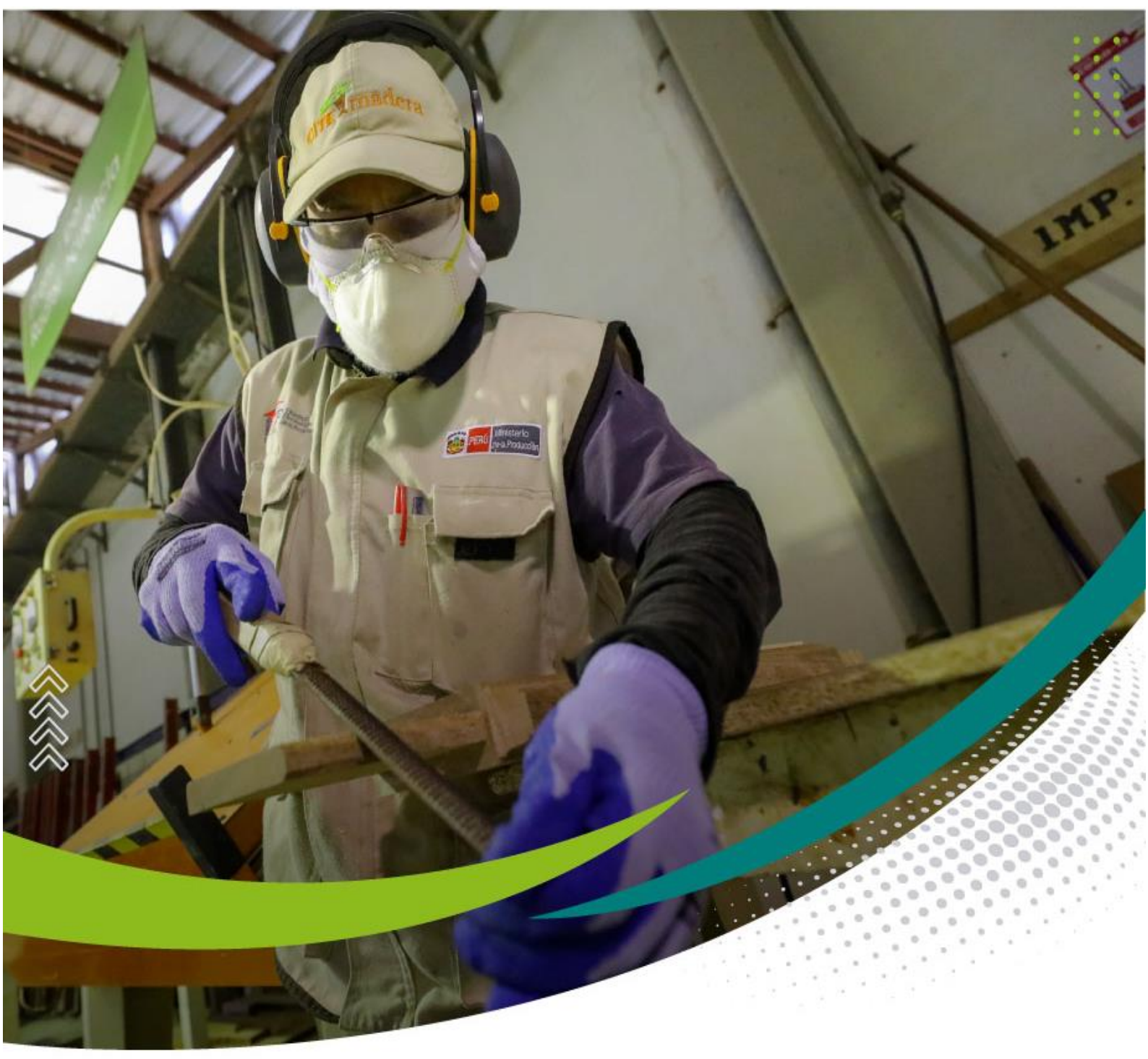

# Manual de Postulación

CONCURSO Fortalecimiento Estratégico de Centros de Extensión y Transferencia Tecnológica – CET Fase 1

Convocatoria Nº4

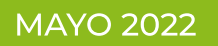

0-

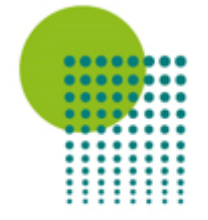

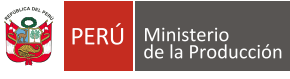

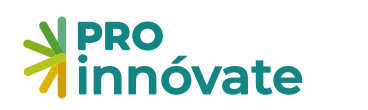

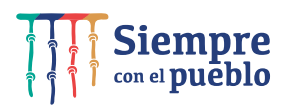

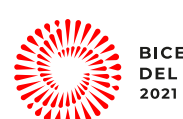

## CONTENIDO

| ACCESO AL SISTEMA                                                                           | 3                |
|---------------------------------------------------------------------------------------------|------------------|
| CREACIÓN DE FORMULARIO DE POSTULACIÓN                                                       | 7                |
| PARA POSTULAR A PROYECTOS DE FORTALECIMIENTO ESTRATEGICO DE CENTROS DE EXTE                 | NSIÓN Y          |
| TRANSFERENCIA TECNOLÓGICA – CET FASE 1                                                      | 8                |
| LLENADO DEL FORMULARIO DE POSTULACIÓN                                                       | 9                |
| SECCIÓN A: INFORMACIÓN GENERAL                                                              | 9                |
| A.1.1 Título del proyecto                                                                   | 9                |
| SECCIÓN B: DATOS DE LA ENTIDAD SOLICITANTE                                                  | 10               |
| B.1.1 Entidad Solicitante                                                                   | 10               |
| SECCIÓN C: CAPACIDAD Y EXPERIENCIA EN EXTENSIONISMO TECNOLÓGICO Y/O ASISTENCI<br>PRODUCTIVA | A TÉCNICO-<br>12 |
| C.1 Recursos físicos y organizacionales de la Entidad Solicitante                           | 12               |
| C.2. Recursos Humanos de la Entidad Solicitante                                             | 12               |
| C.3. Experiencia del CET en extensionismo tecnológico y/o asistencia técnico – productiva   | 13               |
| SECCIÓN D: PROPUESTA TÉCNICA                                                                | 14               |
| D.1. Propuesta técnica                                                                      | 14               |
| SECCIÓN E: DATOS DE LA ENTIDAD ASOCIADA                                                     | 15               |
| E.1. Entidad Asociada                                                                       | 15               |
| SECCIÓN F: EQUIPO TÉCNICO                                                                   | 15               |
| SECCIÓN G: PRESUPUESTO                                                                      | 17               |
| G.1. Presupuesto del Proyecto                                                               | 17               |
| CONSIDERACIONES FINALES                                                                     | 20               |

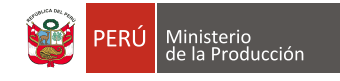

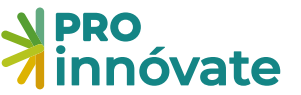

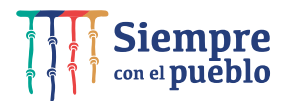

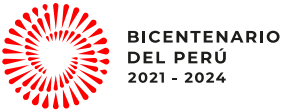

#### **ACCESO AL SISTEMA**

1. Entra a https://sistemaenlinea.innovateperu.gob.pe o también puedes digitar https://inngenius.proinnovate.gob.pe/

Ambas direcciones te llevarán al sistema para que puedas registrarte e iniciar tu postulación.

| ← → C 🔒 inngenius.proinnovate.gob.pe         | 아 윤 숙) 🐣 🥥 🌾                          |
|----------------------------------------------|---------------------------------------|
| Acceso                                       | PERÚ Ministerio de la Producción PERÓ |
| ¿Nuevo aquí? <b>Registrate ahora</b>         | ~ ~ ~ ~ ~ ~ ~ ~ ~ ~ ~ ~ ~ ~ ~ ~ ~ ~ ~ |
| Correo electrónico                           | 3 🔁 🦷 🚽                               |
| Contraseña                                   |                                       |
| Olivido su Contraseña?                       |                                       |
| ACCEDER                                      |                                       |
| También puede ingresar a través de:          |                                       |
| Google () Facebook                           |                                       |
| ©Derechos reservados 2022 - ProInnovate      |                                       |
| Políticas de privacidad Términos de servicio |                                       |
|                                              |                                       |
|                                              |                                       |
|                                              |                                       |
|                                              |                                       |

- 2. Si ya tienes un usuario creado en el Sistema en Línea donde estás completando tu formulario de postulación, dale clic al botón "Acceder" con los mismos datos de correo electrónico y contraseña.
- 3. En caso hayas olvidado tu contraseña, dale clic al mensaje "¿Olvidó su contraseña?".

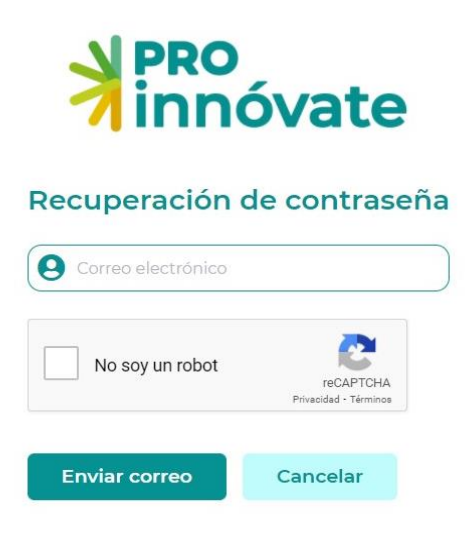

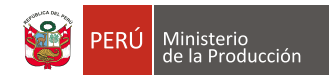

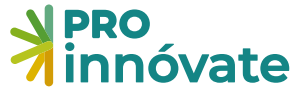

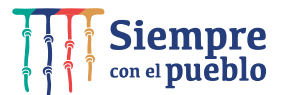

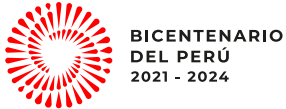

4. Si no tienes un usuario, créalo haciendo clic a "Registrate ahora".

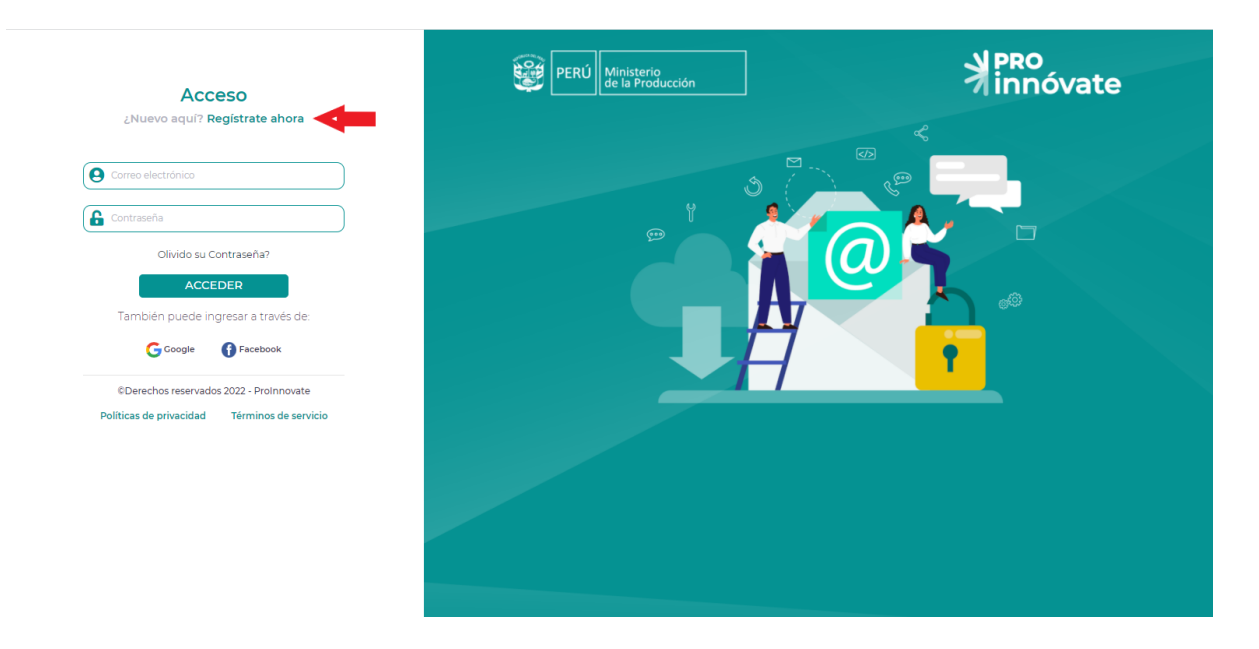

5. Llena el formulario de registro (debes llenar cada campo).

#### Formulario de Registro DNI Nº. Documento V Nombres Apellido Paterno Apellido Materno Nº. Celular Correo electrónico Contraseña Confirmar Contraseña ¿Cómo nos conociste? ¿Cuándo nos conociste? Web de Innóvate Perú V dd/mm/aaaa No soy un robot reCAPTCHA Privacidad • Térm Enviar registro Cancelar

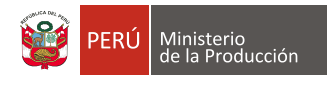

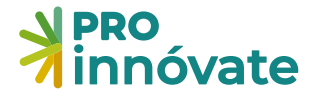

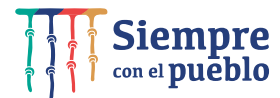

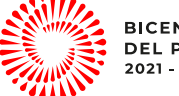

6. Te llegará un email de confirmación con una clave temporal con la que podrás ingresar al sistema.

| ProInnovate                                                                                                    |
|----------------------------------------------------------------------------------------------------|
| Activación de cuenta<br>Sigue este link para activar tu cuenta<br>Activar tu cuenta<br>Gracias,<br>ProInnovate |
| © 2022 ProInnovate. All rights reserved.                                                                       |

7. Dale clic al enlace para activar tu usuario y te llevará a la siguiente pantalla:

| ≣    | PRO<br>innóvate            |
|------|----------------------------|
| Q BL | Tu cuenta ha sido activada |
| S    |                            |
|      |                            |
|      |                            |
|      |                            |
|      |                            |
|      |                            |

8. Deberás ingresar nuevamente y poner tu usuario y contraseña e ingresar.

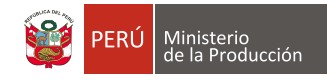

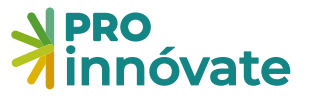

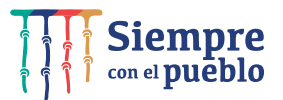

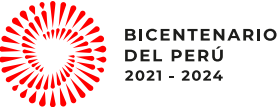

9. Al ingresa al sistema haz clic en el menú sistema en línea, al lado izquierdo superior de la ventana.

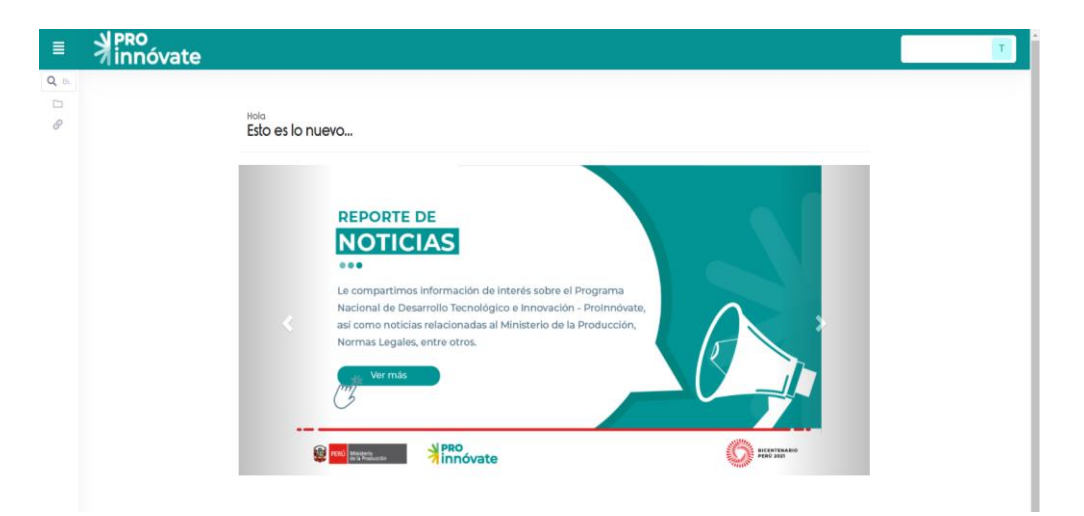

10. Una vez desplegado el menú dale clic en "Postulación proyecto".

| C Russer. | ныа<br>Esto es lo nuevo           | Ţ |
|-----------|-----------------------------------|---|
|           | <section-header></section-header> |   |

11. Se desplegarán las opciones y debes dirigirte a "Mis proyectos" y dale clic.

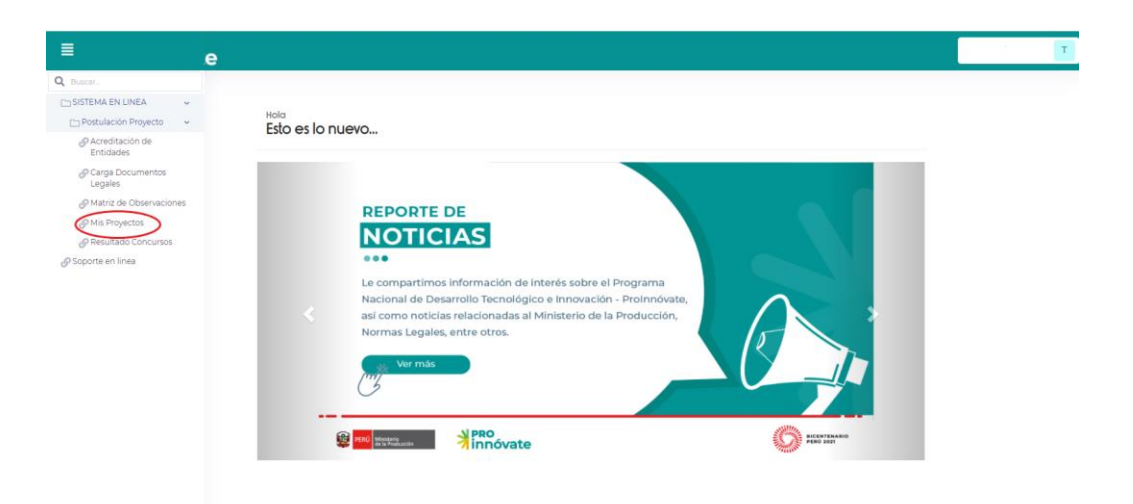

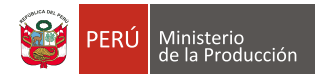

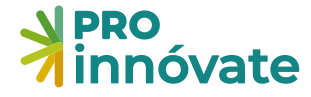

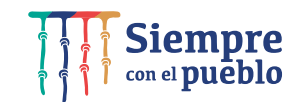

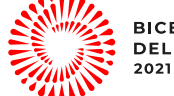

#### **CREACIÓN DE FORMULARIO DE POSTULACIÓN**

12. Luego te saldrá la siguiente pantalla:

| ≣     | N PRO<br>innóvate |           |           |               |                   |           |          |     |           |         |                  |
|-------|-------------------|-----------|-----------|---------------|-------------------|-----------|----------|-----|-----------|---------|------------------|
| Q, BL |                   | Mis postu | llaciones |               |                   |           |          |     |           | Crear   | nuevo   🖒        |
|       |                   |           |           |               |                   |           |          |     |           |         |                  |
| S     |                   | Codigo    | Titulo    | RUC           | Solicitante       | Proceso   | Progreso | PDF | Ficha PDF | CONSTAN | DISPUTA          |
|       |                   |           |           |               |                   | Vigenti 🌱 |          |     |           |         |                  |
|       |                   | р ф       |           | ret ket Págin | a 0 de 0 🔸 🕫 10 💙 |           |          |     |           |         | No hay registros |
|       |                   |           |           |               |                   |           |          |     |           |         |                  |
|       |                   |           |           |               |                   |           |          |     |           |         |                  |
|       |                   |           |           |               |                   |           |          |     |           |         |                  |
|       |                   |           |           |               |                   |           |          |     |           |         |                  |
|       |                   |           |           |               |                   |           |          |     |           |         |                  |
|       |                   |           |           |               |                   |           |          |     |           |         |                  |
|       |                   |           |           |               |                   |           |          |     |           |         |                  |
|       |                   |           |           |               |                   |           |          |     |           |         |                  |
|       |                   |           |           |               |                   |           |          |     |           |         |                  |
|       |                   |           |           |               |                   |           |          |     |           |         |                  |

13. Haz clic en "Crear nuevo proyecto"

| ≣    | innóvate |                |        |              |                   |                 |       |                |                  | Т |
|------|----------|----------------|--------|--------------|-------------------|-----------------|-------|----------------|------------------|---|
| Q BL |          | Mis postulacio | nes    |              |                   |                 |       | Cre            | ar nuevo 🕼       |   |
|      |          |                |        |              |                   |                 |       |                |                  |   |
| Ø    |          | Codigo         | Titulo | RUC          | Solicitante       | Proceso Progres | o PDF | Ficha PDF CONS | TANI DISPUTA     |   |
|      |          |                |        |              |                   | Vigenti 🗸       |       |                |                  |   |
|      |          | 0 <b>4</b>     |        | re ce Página | 0 de 0 is is 10 V |                 |       |                | No hay registros |   |
|      |          |                |        |              |                   |                 |       |                |                  |   |
|      |          |                |        |              |                   |                 |       |                |                  |   |
|      |          |                |        |              |                   |                 |       |                |                  |   |
|      |          |                |        |              |                   |                 |       |                |                  |   |
|      |          |                |        |              |                   |                 |       |                |                  |   |
|      |          |                |        |              |                   |                 |       |                |                  |   |
|      |          |                |        |              |                   |                 |       |                |                  |   |
|      |          |                |        |              |                   |                 |       |                |                  |   |
|      |          |                |        |              |                   |                 |       |                |                  |   |
|      |          |                |        |              |                   |                 |       |                |                  |   |

14. Luego te saldrá la siguiente pantalla, para que puedas elegir en qué concurso postular:

| ¿En cuál concurso quieres postular?                                                                                                    | T E                       |
|----------------------------------------------------------------------------------------------------|---------------------------|
|                                                                                                    |                           |
| CONCURSO DE PROYECTOS COLABORATIVOS DE INNOVACIÓN ABIERTA                                                                                                    | +)                        |
| FORTALECIMIENTO ESTRATÉGICO - CET                                                                                                    | ۲                         |
| Objetivo:<br>Cofinanciar la elaboración del plan estratégico de los centros de extensión tecnológica, a partir de un diagnóstico de carencias y brechas tecnológicas-pr<br>que sirva de base para el desarrollo de una oferta adecuada y efectiva de servicios de asesorías y tecnológicos que contribuyan a atender las carencias y<br>brechas identificadas. | roductivas<br>reducir las |
| PROGRAMA EMERGENCIA EMPRESARIAL - MYPES REACTIVADAS - ALTERNATIVA 1                                                                                                    | ۲                         |
| PROGRAMA EMERGENCIA EMPRESARIAL - MYPES REACTIVADAS - ALTERNATIVA 2                                                                                                    | ۲                         |
| PROYECTOS DE INNOVACIÓN EMPRESARIAL                                                                                                    | ۲                         |
| PROYECTOS DE VALIDACIÓN DE LA INNOVACIÓN                                                                                                    | ۲                         |

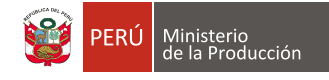

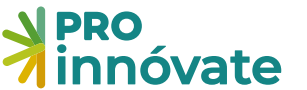

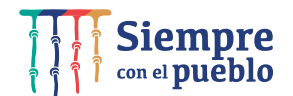

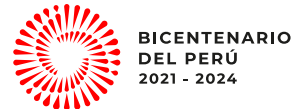

#### PARA POSTULAR A PROYECTOS DE FORTALECIMIENTO ESTRATÉGICO DE CENTROS DE EXTENSIÓN Y TRANSFERENCIA TECNOLÓGICA – CET FASE 1

#### 15. Selecciona el botón y haz clic en Proyectos de Fortalecimiento Estratégico - CET

| ¿En cuál concurso quieres postular?                                                                                                    | T E                             |
|----------------------------------------------------------------------------------------------------|---------------------------------|
|                                                                                                    |                                 |
| CONCURSO DE PROYECTOS COLABORATIVOS DE INNOVACIÓN ABIERTA                                                                                                    | *                               |
| FORTALECIMIENTO ESTRATÉGICO - CET                                                                                                    | (*)                             |
| Objetivo:<br>Cofinanciar la elaboración del plan estratégico de los centros de extensión tecnológica, a partir de un diagnóstico de carencias y brechas tecnológicas<br>que sirva de base para el desarrollo de una oferta adecuada y efectiva de servicios de asesorías y tecnológicos que contribuyan a atender las carencia<br>brechas identificadas. | -productivas<br>s y reducir las |
| PROGRAMA EMERGENCIA EMPRESARIAL - MYPES REACTIVADAS - ALTERNATIVA 1                                                                                                    | •                               |
| PROGRAMA EMERGENCIA EMPRESARIAL - MYPES REACTIVADAS - ALTERNATIVA 2                                                                                                    | ÷                               |
| PROYECTOS DE INNOVACIÓN EMPRESARIAL                                                                                                    | ۲                               |
| PROYECTOS DE VALIDACIÓN DE LA INNOVACIÓN                                                                                                    | ۲                               |

16. Luego debes hacer clic en el botón "Sí quiero postular"

En seguida te saldrá la siguiente pantalla para iniciar tu postulación y deberás registrar el RUC de la Entidad Solicitante.

| ≣    |                     | rear Postulación                                                     |                  | POSTULANTE P |
|------|---------------------|----------------------------------------------------------------------|------------------|--------------|
| Q BL | ¿Deseas post        | ¡Empecemos tu historia de éxito con ProInnovate!                     |                  |              |
|      | _                   | Queremos conocer al solicitante:                                     |                  |              |
|      |                     | RU.C. V Ingresar número de documento                                 |                  |              |
|      |                     |                                                                      |                  |              |
|      |                     | ↓ Información                                                        | ~                |              |
|      | <b>≜</b> ≡ Secció   | No califican en esta convocatoria las personas naturales con negocio |                  |              |
| 0    | A.1. Datos          |                                                                      |                  |              |
|      | A.1.1. Título de    |                                                                      | Continuar Cerrar |              |
|      |                     |                                                                      |                  |              |
|      | A.1.2. Palabras Cla | ves                                                                  |                  |              |
|      |                     |                                                                      |                  |              |
|      | A13 Área de Inn     | nuación                                                              |                  |              |
|      |                     |                                                                      |                  |              |
|      |                     |                                                                      |                  |              |
|      | A.1.4. Actividad ed | conómica en la que se aplicará la innovación                         |                  |              |
|      |                     |                                                                      |                  |              |
|      | A.1.5. Localización | del proyecto (indicar donde se llevará a cabo el proyecto)           |                  |              |

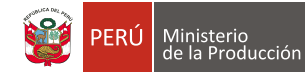

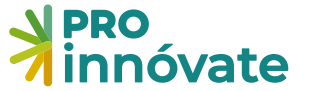

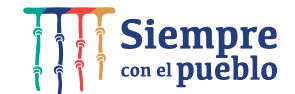

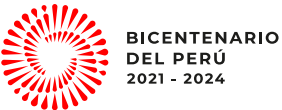

#### LLENADO DEL FORMULARIO DE POSTULACIÓN

17. Ten en cuenta que puedes llenar tu formulario por partes, la información que ingreses se irá guardando automáticamente y cada vez que ingreses con tu usuario podrás visualizarla, hasta que envíes tu formulario.

#### SECCIÓN A: INFORMACIÓN GENERAL

#### A.1.1 Título del proyecto

Aquí debes ingresar el título del proyecto, el ámbito de operación del CET, la duración del proyecto (meses) y la fecha estimada de inicio del proyecto.

| 💵 Sección A: 🏠                | ን Sección B:                | P Sección C:        | 1 Sección D:         | Sección E:           | Sección F:          | Sección G: |  |  |  |
|-------------------------------|-----------------------------|---------------------|----------------------|----------------------|---------------------|------------|--|--|--|
| A. INFORMACIÓN C              | GENERAL                     |                     |                      |                      |                     |            |  |  |  |
| A.1.1. Título del proy        | yecto                       |                     |                      |                      |                     |            |  |  |  |
| Debe precisar el CET, el subs | ector/cadena y la regi      | ón.                 |                      |                      |                     |            |  |  |  |
|                               |                             |                     |                      |                      |                     |            |  |  |  |
| A.1.2. Ámbito en el           | que opera el Centro         | o de extensión u op | perador de servicios | tecnológicos (Marcar | el que corresponde) |            |  |  |  |
|                               |                             |                     |                      |                      |                     |            |  |  |  |
| A.1.3. Duración del           | A1.3. Duración del proyecto |                     |                      |                      |                     |            |  |  |  |
| 1                             |                             |                     |                      |                      |                     |            |  |  |  |
| 1                             |                             |                     |                      |                      |                     |            |  |  |  |
| A.1.4. Fecha estima           | ada de inicio de pro        | yecto               |                      |                      |                     |            |  |  |  |
| Indique la fecha estimada de  | e inicio del proyecto di    | d/mm/aa.            |                      |                      |                     |            |  |  |  |
|                               |                             |                     |                      |                      |                     |            |  |  |  |

Para llenar cada pregunta deberás dar clic al lápiz, ubicado junto a cada pregunta, y se abrirá una ventana para que puedas ingresar tu respuesta. Todas las preguntas se guardan automáticamente.

| <b>≯</b> PRO<br>innóvate                             | A.1.1. Título del proyecto                                                                                                    |                                 |          |
|------------------------------------------------------|----------------------------------------------------------------------------------------------------|---------------------------------|----------|
| PRO<br>innóvate                                      | Ingresar Información                                                                                                    | 360 escetares restantes de 360  | NIAR PDF |
|                                                      | Información Elempio: Eortalecimiento del CET de cuem caltado e industrias conevas de la Beniño Arenuina                          | 200 caracteres restantes de 200 |          |
|                                                      | agen pro rionancemento del carri de caero, sessado e madenar contenza de la region ne equipo                                     | Grabar X Cerrar                 |          |
| Debe producar el CET, el subsector/cadena y la regio | in .                                                                                                    |                                 |          |
| A.1.2. Ámbito en el que opera el Centro              | o de extensión u operador de servicios tecnológicos (Marcar el que corresponde)                                                  |                                 |          |
| A.1.3. Duración del proyecto                         | ele nue na nuede par suparior a é maner mentador a norti del día similante de la superioriaje del mentante con la firma menulara |                                 |          |
| 1                                                    | er que no poeso en auprino a u maien, consumo e perm versos aquerine de la Succipión del Contació Con el Inne Conducta.          |                                 |          |

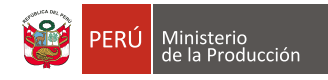

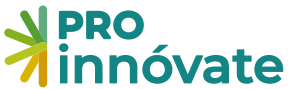

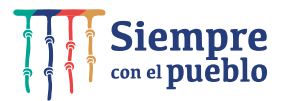

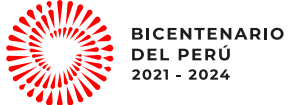

**VERIFICAR:** Cuando hayas completado todas las preguntas de una sección, en este caso la sección A, en la parte superior derecha, deberás darle clic en el botón "VERIFICAR".

| PRO<br>innóvate                                                                                                    | CONCURSO FORTALECIMIENTO ESTRATÉGICO DE CENTROS DE EXTENSIÓN Y<br>TRANSFERENCIA TECNOLÓCICA (CET) - PRIMERA FASE<br>Código de Postulación: CET-4-P-009-22 | VERIFICAR ENVIAR PDF | 85.13% |
|----------------------------------------------------------------------------------------------------|----------------------------------------------------------------------------------------------------|----------------------|--------|
| Sección A     A Sección B     Sección C      A.INFORMACIÓN GENERAL     All Titulo del proyecto      Dede precisar el CET el subsectoribadem y la región. | 🛓 Sección D: 🏦 Sección E. 🎄 Sección P. 👼 Sección C.                                                                                                    |                      |        |
| A12. Ámbito en el que opera el Centro de extensión u                                                                                                    | operador de servicios tecnológicos (Marcar el que corresponde)                                                                                            |                      |        |

Si los campos no están completados correctamente, aparecerá una ventana que te indicará cuáles son las secciones con errores o incompletos:

| N PRO<br>innóvate                                                                                      | Resultado de la Verificación                                                                                                    | ₽ ■ 🛛  |
|----------------------------------------------------------------------------------------------------|----------------------------------------------------------------------------------------------------|--------|
| PRO<br>innóvate                                                                                        | Debe Completar los siguientes campos:         • All         • Titulo del Proyecto         • All         • All         • Allo         • Allo         • Allo         • Allo         • Allo         • Allo         • Allo         • Allo         • Allo         • Allo         • Ambito en el que opera el Centro de extensión u operador de servicios tecnológicos (Marcar el que corresponde) | VIAR   |
| 🔠 Sección A: 🏠 Sección B: 🖓                                                                            | A16     Fecha Estimada de Inicio                                                                                                    |        |
| A. INFORMACIÓN GENERAL  A.11. Título del proyecto  Debe precisar el CET, el subsector/cadena y la regi | B.11     El Tipo de Entidad de la Entidad Solicitante no es elegible para este concurso     Pecha de Constitución     Pecha de Inicio de Actividades     Departamento     Provincia     Distrito                                                                                                    |        |
| A12. Ámbito en el que opera el Centro                                                                  | <ul> <li>El Tipo de Entidad de la Entidad Solicitante no es elegible para este concurso</li> <li>Nro. de Trabajadores</li> <li>Ventas anuales del 2021</li> <li>N° de Resolución (calificación/adecuación) o norma de creación</li> <li>Localización del ámbito de operación</li> <li>Ingresar representante legal</li> </ul>                                                                |        |
| A.1.3. Duración del proyecto                                                                           | C.1.1     Estructura organizacional                                                                                                    |        |
| 1                                                                                                    | C.12     o Infraestructura     C.13                                                                                                    |        |
| A14. Fecha estimada de inicio de pro<br>Indique la fecha estimada de inicio del proyecto d             | Equipamiento     C.21     Personal Total     C.22     Debe ingresar Equipo Profesional     C.31                                                                                                    |        |
|                                                                                                    | <ul> <li>Tipo de servicios brindados</li> <li>C.3.2</li> </ul>                                                                                                    | Cerrar |

### SECCIÓN B: DATOS DE LA ENTIDAD SOLICITANTE

#### **B.1.1 Entidad Solicitante**

Al hacer clic en el botón editar (botón del lápiz) aparecerá el siguiente cuadro donde deberás ingresar la información solicitada.

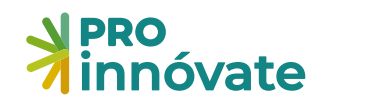

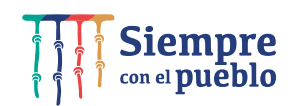

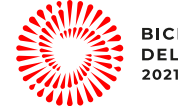

| innóvate                               | B.1.1. Entidad solicit                           | ante                         |                             |                        | •                                          |          |
|----------------------------------------|--------------------------------------------------|------------------------------|-----------------------------|------------------------|--------------------------------------------|----------|
|                                        | Tipo de Entidad Solicitai                        | nte:                         |                             |                        |                                            | *        |
| 🖽 Sección A:                           |                                                  |                              | ~                           |                        |                                            |          |
|                                        | Dirección:                                       |                              |                             |                        | País:                                      | _        |
| B. DATOS DE LA EN                      | CALLE MANUEL GONZÁL                              | LES OLAECHEA 435 - SAN ISIDF | RO                          |                        | PERU                                       | ~        |
|                                        | Departamento:                                    |                              | Provincia:                  |                        | Distrito:                                  |          |
| B.I.I. Entidad solicita                |                                                  | ~                            |                             |                        | ~                                          | ~        |
|                                        | Año de constitución:                             | Inicio de actividades:       | CIIU:                       |                        |                                            |          |
| wine de westded welfeitere             | DD/MM/YYYY                                       | DD/MM/YYYY                   |                             |                        |                                            | <b>~</b> |
| Newber de la Setidad Gal               | Teléfono:                                        |                              | Correo electrónico:         |                        | Pagina web:                                |          |
| Nombre de la Entidad Sol               | 6404420                                          |                              | comercial@gruposegurid      | ladestrategica.com     | http://www.innovateperu.gob.pe/            | INN      |
| Dirección                              |                                                  |                              |                             |                        | 219 caracteres restantes                   | de 250   |
|                                        | Carácter:                                        |                              |                             | N° de Trabajadores:    |                                            |          |
|                                        | Público                                          |                              | ~                           |                        |                                            | PE       |
| RUC                                    | Nombre del CITE:                                 |                              |                             | (CITE)Dirección:       |                                            |          |
| Año de constitución                    |                                                  |                              |                             |                        |                                            |          |
| Teléfono                               | LLenar si es CITE                                | 150 c                        | caracteres restantes de 150 | LLenar si es CITE      | 250 caracteres restantes                   | de 250   |
| Correo electrónico                     | (CITE)Nombre del Direct                          | tor:                         |                             | (CITE)N° de Trabajado  | ores:                                      | htt      |
| Carácter                               |                                                  |                              |                             |                        |                                            |          |
| N° de Trabajadores                     | LLenar si es CITE                                | 150 c                        | caracteres restantes de 150 | LLenar si es CITE      |                                            |          |
| (CITE)Dirección                        | (CITE)Teléfono:                                  |                              |                             | (CITE)Ventas 2021 (en  | soles):                                    |          |
| (CITE)N° de Trabajadores               |                                                  |                              |                             |                        |                                            |          |
| (CITE)Ventas 2021 (en sole             | LLenar si es CITE                                | 50                           | caracteres restantes de 50  |                        |                                            | 0.0      |
| N° de Resolución (califica<br>creación | Ventas 2021:                                     |                              |                             | Nº de Resolución (cali | ificación/adecuación) o norma de creación: | io       |
| Representante lega                     | Localización del ámbito<br>servicio tecnológico: | de operación del Centro de   | extensión u operador de     |                        | 150 caracteres restantes                   | de 150   |
|                                        |                                                  |                              |                             |                        |                                            |          |

Asimismo, deberás registrar al representante legal de la Entidad Solicitante.

| Representante leg     | al de la Entidad S   | olicitante              |                               |                   | e = x           |
|-----------------------|----------------------|-------------------------|-------------------------------|-------------------|-----------------|
| Tipo de documento a b | uscar:               | ✓ Seleccionar el tipo d | le documento para realizar bu | usqueda!          |                 |
| Entidad que pertenece | c                    | Tipo:<br>OL DNI         | Número:                       | RUC:              |                 |
| Nombres:              |                      | Apellido Paterno:       |                               | Apellido Materno: |                 |
| Fecha Nacimiento:     | Genero:<br>Masculino | Celular:                | Correo electrónico            | K                 |                 |
|                       |                      |                         |                               |                   | Grabar X Cerrar |

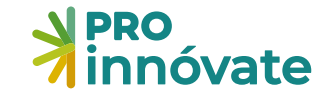

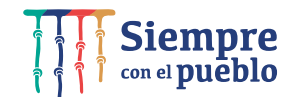

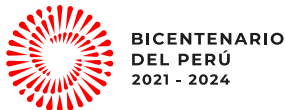

#### SECCIÓN C: CAPACIDAD Y EXPERIENCIA EN EXTENSIONISMO TECNOLÓGICO Y/O ASISTENCIA TÉCNICO-PRODUCTIVA

La presente sección contiene preguntas para conocer las capacidades institucionales de la Entidad Solicitante.

#### C.1 Recursos físicos y organizacionales de la Entidad Solicitante

linisterio <u>la Producci</u>ón

C.1.1 Estructura organizacional: Describir el modelo de gobernanza de la Entidad, las áreas y sus principales funciones. Entiéndase por modelo de gobernanza al modelo de organización y gestión que, considerando los actores involucrados, garantiza la adecuada operación/gestión de la Entidad de acuerdo a su visión estratégica.

C.1.2. Infraestructura: Describir la infraestructura con la que cuenta la Entidad Solicitante para el desarrollo del proyecto.

C.1.3. Equipamiento: Describir el equipamiento con el que cuenta la Entidad Solicitante para el desarrollo del proyecto

| Sección A:                                                             | Sección B:                                                | 🝷 Sección C:                 | 1 Sección D:              | 🚠 Sección E:              | 📇 Sección F:          | Sección G:                           |                   |                                    |                                        |
|------------------------------------------------------------------------|-----------------------------------------------------------|------------------------------|---------------------------|---------------------------|-----------------------|--------------------------------------|-------------------|------------------------------------|----------------------------------------|
| C. CAPACIDAE                                                           | Y EXPERIENCI                                              | A EN EXTENSION               | IISMO TECNOLO             | ÓGICO Y/O ASIS            | STENCIA TÉCN          | ICO-PRODUCTIVA                       |                   |                                    |                                        |
| C.1. Recursos F<br>Describir la organizad                              | <b>Físicos y Organiz</b><br>tión de la entidad para p     | zacional de la Ent           | idad Solicitante          | è                         |                       |                                      |                   |                                    |                                        |
| C.1.1. Estructura org<br>Describa el modelo o<br>de acuerdo a su visió | anizacional<br>le gobernanza de la Enti<br>n estratégica. | idad, las áreas y sus princi | pales funciones. Entién   | dase por modelo de g      | obernanza al modelo c | le organización y gestión que, consi | iderando los acto | ores involucrados, garantiza la ao | ecuada operación/gestión de la Entidad |
| Acción RUC                                                             | Ent                                                       | tidad                        |                           |                           |                       |                                      | Estructura (      | Organizacional                     | Adjuntar (opcional)                    |
|                                                                        |                                                           |                              |                           |                           |                       |                                      |                   |                                    | 1 Adjuntar                             |
| C.1.2. Infraestructur<br>Describa la infraestru                        | a<br>ictura con la que cuenta                             | a la Entidad que permitirá   | el desarrollo del proyec  | to (aulas, taller, audito | nio, etc.).           |                                      |                   |                                    |                                        |
| Acción RUC                                                             | :                                                         | Entidad                      |                           |                           |                       |                                      |                   | Infraestructura                    | Adjuntar (opcional)                    |
|                                                                        |                                                           |                              |                           |                           |                       |                                      |                   |                                    | 🟦 Adjuntar                             |
| C.1.3. Equipamiento<br>Describa el equipam                             | iento con el que cuenta                                   | la Entidad que permitirá     | el desarrollo del proyect | to (laboratorios, planta  | s piloto, etc.).      |                                      |                   |                                    |                                        |
| Acciór                                                                 |                                                           |                              |                           |                           |                       |                                      |                   | Equipamiento                       | Adjuntar (opcional)                    |
|                                                                        |                                                           |                              |                           |                           |                       |                                      |                   |                                    | 🏦 Adjuntar                             |

#### C.2. Recursos Humanos de la Entidad Solicitante

#### C.2.1 Personal total

#### C.2.2 Personal especializado

| C.2. Rect              | 2. Recursos Humanos de la Entidad Solicitante C 21. Personal Total omplete la siguiente tabla con información sobre el recurso humano con el que cuenta la Entidad.                                                                                                    |           |                 |                    |                                 |                      |            |                     |               |   |
|------------------------|----------------------------------------------------------------------------------------------------|-----------|-----------------|--------------------|---------------------------------|----------------------|------------|---------------------|---------------|---|
|                        | Personal dedicado a labores administrativas Personal dedicado a labores técnicas Consultores externos Personal Total                                                                                                    |           |                 |                    |                                 |                      |            |                     |               |   |
| + C.2.:<br>Complete la | C22. Personal Especializado Complete la siguiente tabla con información sobre el recurso humano con el que cuenta la Entidad Solicitante dedicado a prestar servicios de extensionismo tecnológico o asesoría técnico-productiva. Debe tener opción para adjuntar CV en cada caso. |           |                 |                    |                                 |                      |            | ar CV en cada caso. |               |   |
| Acción                 | Nombre                                                                                                    | Profesión | Grado Académico | Experiencia en ase | soría técnico-productiva (años) | Función principal en | la Entidad | Tiempo en la Entida | id (meses) Ci | v |

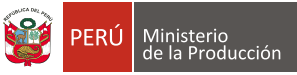

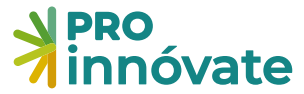

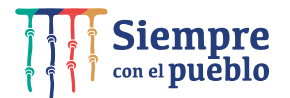

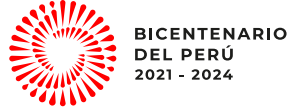

#### C.3. Experiencia del CET en extensionismo tecnológico y/o asistencia técnico – productiva

#### C.3.1. Tipo de servicios brindados

C.3.2. Principales metodologías

#### C.3.3. Resultados alcanzados

| C.3. Experiencia del CET en extensionismo tecnológico y/o asistencia técnico-productiva<br>Se espera que en esta sección describa los servicios o actividades que mejor reflejan lo que la Entidad viene realizando en materia de extensionismo tecnológico y/o asistencia técnico-productiva. |                                                                                                    |                           |                             |                             |                                     |                              |                                                    |                    |                               |
|----------------------------------------------------------------------------------------------------|----------------------------------------------------------------------------------------------------|---------------------------|-----------------------------|-----------------------------|-------------------------------------|------------------------------|----------------------------------------------------|--------------------|-------------------------------|
| C.3.1. Tipo de servi                                                                                                    | cios brindados<br>nación para cada                                                                                                    | uno de los servicios que  | sea pertinente presentar.   |                             |                                     |                              |                                                    |                    |                               |
| Nombre del Servicio /<br>Actividad                                                                                                    | Descripción                                                                                                    | Desde cuando lo<br>brinda | Empresas atendidas<br>2020  | Empresas atendidas<br>2021  | Tamaño de las empresas<br>atendidas | Principal sector<br>atendido | ¿Cuál es el costo por servicio para<br>la Entidad? | ¿Cuánto paga<br>se | n las empresas por<br>rvicio? |
| C.3.2. Principales r                                                                                                    | metodologías                                                                                                    |                           |                             |                             |                                     |                              |                                                    |                    |                               |
| Metodologia Descripción detallada ¿Cuál es la oferta de valor para las empresas?                                                                                                    |                                                                                                    |                           |                             |                             |                                     |                              |                                                    |                    |                               |
| C.3.3. Resultados a<br>Relate brevemente tres caso                                                                                                    | C.3.3. Resultados alcanzados<br>Relate brevemente tres casos en que los servicios/actividades que brindó la Entidad generaron resultados positivos.                                                                                                    |                           |                             |                             |                                     |                              |                                                    |                    |                               |
| Descripció                                                                                                    | n de la empres                                                                                                    | a                         | Problema / Nece             | sidad                       | Solución aplicada                   | Result                       | ados alcanzados                                    | Impactos alc       | anzados                       |
| C.3.4. Sistema de N<br>Identifique los indicadores q<br>Indicadores relacionados i<br>Variación de resultados obte:                                                                                                    | C.3.4. Sistema de Monitoreo y Evaluación<br>dentifique los indicadores que recaba para evaluar los resultados e impactos de los serviciosáctividades que brinda, y describa el método de recolección.<br>Indicadores relacionados al cierre de brechas:<br>anación de resultados obtenidos para el problemas (o problemas) que se buscaba resolver con el serviciolactividad, desde una situación previa a la intervención (serviciolactividad prestado) a una posterior a la misma. |                           |                             |                             |                                     |                              |                                                    |                    |                               |
| N                                                                                                    | ombre del indica                                                                                                    | ador                      |                             | ¿A qué pro                  | blemática apunta?                   |                              | Método de recol                                    | ección             |                               |
| Indicadores de col                                                                                                    | bertura:<br>idades brindados,                                                                                                    | tanto en términos de en   | npresas u organizaciones co | omo geográfica o sectorialr | nente.                              |                              |                                                    |                    |                               |
|                                                                                                    |                                                                                                    | Nombre del indi           | cador                       |                             |                                     | м                            | étodo de recolección                               |                    |                               |
| Indicadores relació                                                                                                    | onados a la calid                                                                                                    | ad/pertinencia en la a    | tención:                    |                             |                                     |                              |                                                    |                    |                               |
|                                                                                                    |                                                                                                    | Nombre del indi           | cador                       |                             |                                     | М                            | étodo de recolección                               |                    |                               |
| Indicadores de im                                                                                                    | pacto económic                                                                                                    | 0:                        |                             |                             |                                     |                              |                                                    |                    |                               |
|                                                                                                    |                                                                                                    | Nombre del indi           | cador                       |                             |                                     | м                            | étodo de recolección                               |                    |                               |
| Adjuntar (opciona                                                                                                    | 1)                                                                                                    |                           |                             |                             |                                     |                              |                                                    |                    |                               |
| #                                                                                                    |                                                                                                    | Archivo                   |                             |                             |                                     |                              |                                                    |                    |                               |
|                                                                                                    |                                                                                                    |                           |                             | No se en                    | contraron adjuntos.                 |                              |                                                    |                    |                               |
|                                                                                                    |                                                                                                    |                           |                             |                             |                                     |                              |                                                    |                    |                               |

#### C.3.4. Sistema de Monitoreo y Evaluación

- Indicadores de cobertura
- Indicadores relacionados a la calidad/pertinencia en la atención
- Indicadores de impacto económico

| C.3.5. Inform        | mación Financiera                                            |                                                          |                     |          |                  |                 |       |
|----------------------|--------------------------------------------------------------|----------------------------------------------------------|---------------------|----------|------------------|-----------------|-------|
| Complete la siguient | te tabla con información financiera de la Entidad en los tem | nas asociados a extensionismo tecnológico y/o asistencia | técnico-productiva. |          |                  |                 |       |
| Ingresos:            |                                                              |                                                          |                     |          |                  |                 |       |
| Año                  | Transferencias del Sector Público                            | Fondos Públicos Concursables                             | Cooperación Interr  | nacional | Ingresos Directo | s por Servicios | Otros |
| Egresos:             |                                                              |                                                          |                     |          |                  |                 |       |
| Año                  | Planilla y Pago de Personal                                  | Gastos de Manten                                         | imiento             | Gaste    | os Operativos    | Otros Egresos   |       |
| Adjuntar (o          | opcional)                                                    |                                                          |                     |          |                  |                 |       |
| #                    | Archivo                                                      |                                                          |                     |          |                  |                 |       |
|                      |                                                              | No se encontraron                                        | adjuntos.           |          |                  |                 |       |

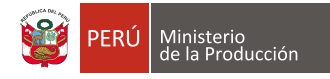

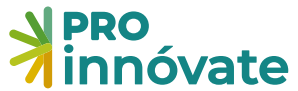

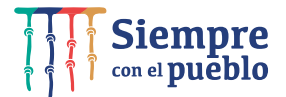

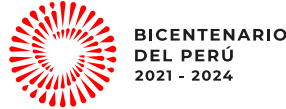

#### C.3.5. Información Financiera

- Ingresos:
- Egresos:

| -                     |                                                                 |                                                                               |                                |                                                                |
|-----------------------|-----------------------------------------------------------------|-------------------------------------------------------------------------------|--------------------------------|----------------------------------------------------------------|
| C.3.6. Persp          | pectivas a Futuro                                               |                                                                               |                                |                                                                |
| Cartera de Servicio   | s de Extensionismo Tecnolo                                      | igico:                                                                        |                                |                                                                |
| ¿Qué servicios vincul | lados a extensionismo tecnoló                                   | gico desearía que preste la Entidad en los pró                                | ximos tres años? Justifique la | respuesta.                                                     |
| D                     | escripción                                                      | Público objetivo                                                              |                                | Problemática que se espera resolver                            |
| Visión com            | o Prestador de Servicios de<br>ón y objetivos institucionales q | Extensionismo Tecnológico:<br>ue se buscan, justifiquen el fortalecimiento de | e las capacidades de la Entida | d.                                                             |
| Visión                | Objetivo                                                        | os institucionales                                                            |                                | ¿Cómo realizan el análisis de las necesidades de sus clientes? |

#### C.3.6. Perspectivas a Futuro

- Cartera de Servicios de Extensionismo Tecnológico:
- Visión como Prestador de Servicios de Extensionismo Tecnológico:

#### SECCIÓN D: PROPUESTA TÉCNICA

#### D.1. Propuesta técnica

D.1.1 Propuesta de Términos de referencia para la contratación del servicio de consultoría para la elaboración del diagnóstico y plan estratégico tomando como referencia el contenido del Anexo IX.

Que evidencie la comprensión cabal de la Entidad solicitante sobre los objetivos y alcances que se espera lograr en esta fase del concurso, así como el conocimiento de los instrumentos, metodologías y actividades requeridas.

D.1.2. Aporte del CET al proceso de elaboración del diagnóstico, en términos de información secundaria, mapeo de actores del sector en el ámbito del CET, contacto con empresas y actores locales, nacionales e internacionales, acompañamiento al proceso, entre otros.

D.1.3. Aporte del CET al proceso de elaboración del Plan Estratégico, en términos de provisión de insumos y participación activa en la elaboración de la propuesta de cobertura que espera alcanzar, plan de recursos humanos, equipamiento, Modelo de Organización y Gobernanza; Modelo Comercial; modelo de precios, sistema de monitoreo y evaluación, entre otros.

| 📧 Sección A: 🏠 Sección B: 🍷 Sección C. 🏦 Sección D: 🏥 Sección E. 📇 Sección F: 💣 Sección G:                                                                                                    |
|----------------------------------------------------------------------------------------------------|
| D. PROPUESTA TÉCNICA                                                                                                    |
| D.1. Propuesta técnica<br>Teniendo en cuenta que, en esta fase, una firma consultora realizará el servicio de elaboración del diagnóstico y plan estratégico, la Entidad Solicitante debe preparar como mínimo la propuesta de:                                                                                                    |
| D1.1 Propuesta de Términos de referencia para la contratación del servicio de consultoría para la elaboración del diagnóstico y plan estratégico tomando como referencia el contenido del Anexo IX.                                                                                                    |
| # Archivo                                                                                                    |
| No se encontraron adjuntos.                                                                                                    |
| D12. Aporte del CET al proceso de elaboración del diagnóstico, en términos de información secundaria, mapeo de actores del sector en el ámbito del CET, contacto con empresas y actores locales, nacionales e internacionales, acompañamiento al proceso, entre otros.                                                                                              |
| D13 Aporte del CET al proceso de elaboración del Plan Estratégico, en términos de provisión de insumos y participación activa en la elaboración de la propuesta de cobertura que espera alcanzar, plan de recursos humanos, equipamiento, Modelo de Organización y Cobernanza, Modelo Comercial, modelo de precios, sistema de monitoreo y evaluación, entre otros. |
|                                                                                                    |

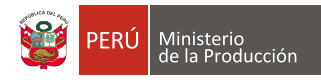

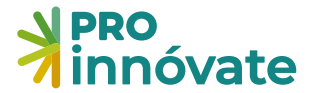

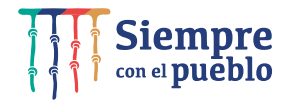

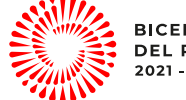

#### SECCIÓN E: DATOS DE LA ENTIDAD ASOCIADA

#### E.1. Entidad Asociada

E.1.1. Datos generales de la Entidad Asociada

|             | * innóvat       | A.2.2. Entidades As     | ocladas                     | ALTATAA BELILLIBI ALÄLLBELI LUULALLAL                     |             |          |
|-------------|-----------------|-------------------------|-----------------------------|-----------------------------------------------------------|-------------|----------|
| <b>λ</b> Du |                 | Asociada                |                             | Ingresar el RUC:                                          |             |          |
|             | + A22.8         | Peruano                 | ~                           |                                                           |             | Buscar   |
|             |                 | RUC:                    |                             | Nombre de la Entidad:                                     |             |          |
| 0           | Acción          |                         |                             |                                                           |             |          |
|             |                 | Tipo de Entidad Asociad | a:                          | Tamaño de Empresa:                                        |             |          |
|             | A.3. Antec      |                         |                             | ×                                                         | P-1-        | ~        |
|             | <b>1 A 3 U</b>  | Direction               |                             |                                                           | Pers        | ~        |
| 8           |                 | Departamentor           |                             | Desinciar                                                 | Distribut   |          |
|             |                 | prepartamento.          |                             | ×                                                         | District.   | ~        |
|             |                 | Año de constitución:    | Inicio de actividades:      | CIIU:                                                     |             |          |
|             |                 | DD/MM/YYYY              | DD/MM/YYYY                  |                                                           |             | ~        |
|             | _               | Teléfono:               |                             | Correo electrónico:                                       | Pagina web: |          |
|             | <b>2</b> A32    | -                       |                             |                                                           |             |          |
|             |                 | A Información           |                             |                                                           |             | ~        |
|             | A.3.3. Principa | (I) Nombre de la Entid  | ad según Estatutos de const | itución. (2) Domicilio fiscal con carácter de constituído |             |          |
|             | Acción RU       |                         |                             |                                                           | D Contrar   | V Course |
|             | 205             |                         |                             |                                                           |             |          |

E.1.2. Describa el rol específico que cumplirá la Entidad Asociada en el proyecto y cuáles serán las funciones mediante las que desempeñará dicho rol. Ello justificará la pertinencia de su participación en el proyecto

E.1.3. En caso de las **Entidades Asociadas de Tipo 1**, describa la experiencia relevante en relación al sector/subsector en que se desarrollará el proyecto, así como la vinculación con el rol que desempeñará.

### SECCIÓN F: EQUIPO TÉCNICO

F.1.1. Registra los datos del Coordinador General del proyecto. Además, se debe adjuntar el CV según modelo del Anexo de las bases.

| F.1.1. Coordinador General del proyecto |                              |                                |                   | e 🖬 🗵          |
|-----------------------------------------|------------------------------|--------------------------------|-------------------|----------------|
| Tipo de documento a buscar:             | Seleccionar el tipo de doc   | umento para realizar busquedal | į                 |                |
| Entidad que pertenece:                  | Tipo:                        | Número:                        | RUC:              |                |
| Nombres:                                | Apellido Paterno:            |                                | Apellido Materno: |                |
| Fecha Nacimiento: Genero:               | Celular:                     | Correo electrónico:            |                   |                |
| Especialidad:                           |                              | % de Dedicación:               |                   |                |
| 50                                      | ) caracteres restantes de 50 |                                | G                 | rabar 🗙 Cerrar |
|                                         |                              | Sexo                           |                   |                |

Adjuntar el CV y Declaración Jurada de respetar los resultados del proceso de evaluación

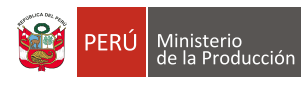

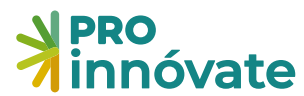

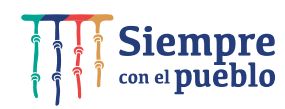

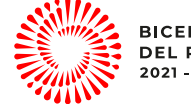

| A | djuntos de                       | l Coordinador General del Proyecto                                |         | •      | ×   |
|---|----------------------------------|-------------------------------------------------------------------|---------|--------|-----|
| т | ipo de Adjunt                    | 0:                                                                |         |        |     |
|   |                                  |                                                                   |         |        | ~   |
|   | Curriculum Vit<br>Declaración Ju | iae<br>Irada de compromiso de respetar los resultados del proceso |         |        |     |
|   |                                  |                                                                   |         | Brows  | se  |
|   |                                  |                                                                   | Grabar  | X Cerr | rar |
| 1 | ŧ                                | Tipo de Adjunto                                                   | Archivo |        |     |
| ¢ |                                  | No se encontraron adjuntos.                                       |         |        |     |
|   |                                  |                                                                   |         |        |     |

F.1.2. Ingresar datos del Coordinador Administrativo. Además, adjuntar el CV según modelo del Anexo de las bases.

| F.1.2. Coordinador A                        | Administrativo           |                           |                                                          |                   | e = ×           |  |  |
|---------------------------------------------|--------------------------|---------------------------|----------------------------------------------------------|-------------------|-----------------|--|--|
| Tipo de documento a buscar:                 |                          | ♥ Seleccionar el tipo     | Seleccionar el tipo de documento para realizar busqueda! |                   |                 |  |  |
| Entidad que pertenece                       | :                        | Tipo:                     | Número:                                                  | RUC:              |                 |  |  |
| Nombres:                                    |                          | Apellido Paterno:         |                                                          | Apellido Materno: |                 |  |  |
| Fecha Nacimiento:                           | Genero:                  | Celular:                  | Correo electrónico                                       | D:                |                 |  |  |
| Especialidad:                               |                          | ·                         | % de Dedicación:                                         |                   |                 |  |  |
|                                             |                          | 50 caracteres restantes   | s de 50                                                  |                   | Grabar X Cerrar |  |  |
| Adjuntos del Coord                          | linador Administra       | ativo                     |                                                          |                   | ₽ ■ 🛛           |  |  |
| Tipo de Adjunto:                            |                          |                           |                                                          |                   | ~               |  |  |
| Curriculum Vitae<br>Declaración Jurada de c | ompromiso de respetar lo | is resultados del proceso |                                                          |                   |                 |  |  |
|                                             |                          |                           |                                                          |                   | Browse          |  |  |
|                                             |                          |                           |                                                          | B                 | Grabar 🗶 Cerrar |  |  |

F.1.3. Ingresar datos de los integrantes del equipo técnico, así como su CV y declaración jurada de respetar los resultados del proceso (adjuntos)

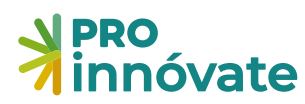

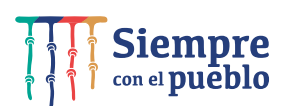

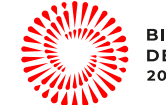

| PRO<br>innóvate                                     | F.1.3. Miembros d                       | lel Equipo Técni | со          |                    | FOTDATÉOLOO F       | E OFNITROO       | DE EXTENSIÓN      |                        | = ×      |
|-----------------------------------------------------|-----------------------------------------|------------------|-------------|--------------------|---------------------|------------------|-------------------|------------------------|----------|
| Especialidad                                        | Tipo de documento a                     | a buscar:        | ~           | Seleccionar el ti  | po de documento par | realizar busqued | a!                |                        |          |
| Adjuntos del Coord                                  | Entidad que pertene                     | ce:              | ~           | Tipo:<br>DNI       | Número              |                  | RUC:              |                        |          |
|                                                     | Nombres:                                |                  |             | Apellido Paterne   | <b>D</b> :          |                  | Apellido Materno: |                        |          |
| F.1.2. Coordinador A                                | Fecha Nacimiento:                       | Genero:          | ~           | Celular:           | Correo e            | ectrónico:       | L                 |                        |          |
|                                                     | Especialidad:                           |                  |             |                    | Función             | Tecnica:         |                   |                        |          |
| Nombres<br>DNI<br>Correo electrónico                | % de Dedicación:                        |                  | 50 0        | caracteres restant | es de 50            |                  |                   | 50 caracteres restante | es de 50 |
| Especialidad                                        |                                         |                  |             |                    |                     |                  |                   | Grabar 🗙               | Cerrar   |
| Adjuntos del Coord                                  | linador Administrativo                  |                  |             |                    |                     |                  |                   |                        |          |
| # Т                                                 | ipo Adjunto                             |                  |             |                    |                     |                  | Archi             | vo                     |          |
|                                                     |                                         |                  |             |                    | No se encontraror   | adjuntos.        |                   |                        |          |
| F.1.3. Miembros del E<br>Máximo hasta dos (02) prof | Equipo Técnico<br>fesionales o técnicos |                  |             |                    |                     |                  |                   |                        |          |
| Acción Nombre co                                    | ompleto                                 | Tipo Doc 1       | vro. Docume | nto                | Especialidad        | Rol en el l      | Proyecto          | % Dedicación           | cv       |
|                                                     |                                         |                  |             |                    |                     |                  |                   |                        |          |

### **SECCIÓN G: PRESUPUESTO**

La sección G tiene las siguientes subsecciones:

- De la **G.1.1 al G.1.7** son cuadros relacionados al presupuesto.
- La **G.1.8** se recoge sobre la información de los profesionales que han formulado el proyecto, sólo para aquellos que han contratado una consultoría para la formulación de su proyecto.

#### G.1. Presupuesto del Proyecto

G.1.1. Cuadro N°1. Presupuesto por Entidades Aportante: es el resumen del presupuesto, el cual se muestra automáticamente después de llenar los cuadros G.1.3 al G.1.7.

| <b>PRO</b><br>innóvate                            |                                                        | PROYECTOS DE VALIDACIÓN DE LA<br>Código de Postulación: PIEC2-7- | ROYECTOS DE VALIDACIÓN DE LA INNOVACIÓN<br>Código de Postulación: PIEC2-7-P-028-22 |                        |                 | 38.87%       |
|---------------------------------------------------|--------------------------------------------------------|------------------------------------------------------------------|------------------------------------------------------------------------------------|------------------------|-----------------|--------------|
| 📧 Sección A: Datos generales 🛛 🏠 Sección B: Merca |                                                        | do 🛛 📇 Sección C: Memoria técnica                                | Sección D: Presupuesto                                                             | 🏦 Sección E: Adjuntos  |                 |              |
| D.1. Presupuesto                                  | <b>del proyecto</b><br>puesto por entidades aportantes |                                                                  |                                                                                    |                        |                 |              |
| Tipo de Entidad                                   | N                                                      | ombre de Entidad                                                 | Aporte Monetario S/                                                                | Aporte No Monetario S/ | Aporte Total S/ | Porcentaje % |
| Entidad Solicitante                               | PROGRAMA NACIONAL DE DESARF                            | ROLLO TECNOLÓGICO E INNOVACIÓN                                   | 0.00                                                                               | 0.00                   | 0.00            | 0.00         |
| ProInnóvate                                       | ProInnovate                                            |                                                                  | 0.00                                                                               |                        | 0.00            | 0.00         |
|                                                   | Total                                                  |                                                                  | 0.00                                                                               | 0.00                   | 0.00            | 100          |

G.1.2. Cuadro N°2. Presupuesto por partida de gasto y entidades aportante es el resumen del presupuesto por partidas, el cual se muestra automáticamente después de llenar los cuadros G.1.3 al G.1.7.

| G.1.2. CUADRO Nº 2: PRES    | UPUESTO POR I     | PARTIDA DE GASTO Y ENTIDADES AP       | ORTANTES                          |                                  |                               |         |            |
|-----------------------------|-------------------|---------------------------------------|-----------------------------------|----------------------------------|-------------------------------|---------|------------|
| (Para el caso de institucio | nes públicas, est | tas participarán sólo con aporte no m | onetario e PROINNOVATE cubrirá lo | os gastos de IGV)                |                               |         |            |
| Partidas                    | ProInnovate       | Monetario Entidad Solicitante         | Monetario Entidad Asociada        | No Monetario Entidad Solicitante | No Monetario Entidad Asociada | Totales | Porcentaje |
| Honorarios                  | 0                 | 0                                     | 0                                 | 0                                | 0                             | 0       | 0          |
| Consultorías                | 0                 | 0                                     | 0                                 | 0                                | 0                             | 0       | 0          |
| Pasajes y viáticos          | 0                 | 0                                     | 0                                 | 0                                | 0                             | 0       | 0          |
| Materiales e insumos        | 0                 | 0                                     | 0                                 | 0                                | 0                             | 0       | 0          |
| Gastos de gestión           | 0                 | 0                                     | 0                                 | 0                                | 0                             | 0       | 0          |
| Total                       | 0.00              | 0.00                                  | 0.00                              | 0.00                             | 0.00                          | 0.00    | 100        |

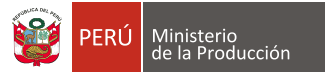

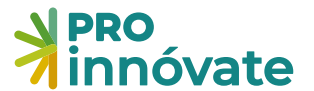

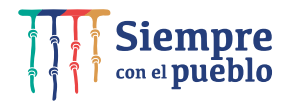

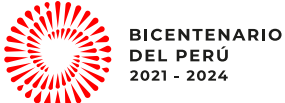

G.1.3. Cuadro N°3 Recursos Humanos, se debe hacer clic en el botón "+" para agregar a los participantes que serán valorizados en el proyecto, según lo registrado en la sección F.

| + G.1.3 Cuadro Nº 3: Recursos Humanos<br>Acción Entidad a la que pertenece | % Dedicacion Honorario Mensu                                               | ual Nro. mes(es) | Costo total S/. | ProInnóvate S/. | Cofinan. Monetario | Cofinan. No Monetario                         | Entid |
|----------------------------------------------------------------------------|----------------------------------------------------------------------------|------------------|-----------------|-----------------|--------------------|-----------------------------------------------|-------|
|                                                                            | Total                                                                      |                  |                 | 0.00            | 0.00               | 0.00                                          |       |
|                                                                            | G.1.3. Cuadro Nº 3: Recursos Hu                                            | umanos           |                 |                 |                    |                                               | ×     |
|                                                                            |                                                                            |                  |                 |                 |                    |                                               |       |
|                                                                            | Rol                                                                        | Docum            | iento           | No              | mbre               | Acción                                        |       |
|                                                                            | Rol<br>Coordinador General de Proyecto                                     | Docum            | iento           | No              | ombre              | Acción<br>+ Agregar                           |       |
|                                                                            | Rol<br>Coordinador General de Proyecto<br>Equipo Técnico                   | Docum            | nento           | No              | mbre               | Acción<br>+ Agregar<br>+ Agregar              |       |
|                                                                            | Rol<br>Coordinador General de Proyecto<br>Equipo Técnico<br>Equipo Técnico | Docum            |                 | No              | mbre               | Acción<br>+ Agregar<br>+ Agregar<br>+ Agregar |       |

Una vez incluidos los recursos humanos a ser valorizados, para cada uno se debe hacer clic en el botón editar. Se abrirá una ventana donde se podrá ingresar el honorario y la cantidad para estimar el aporte correspondiente.

| Nombre | Entidad                                                               | d a la que perten  | ece                                                  | %<br>Dedicacion | Honorario               | Nro. (<br>mosles)           | Costo total<br>s/ | Prolnnóvate<br>S/. | Cofinan.<br>Monetario         | Cofinan. No<br>Monetario | Entidad |              |
|--------|-----------------------------------------------------------------------|--------------------|------------------------------------------------------|-----------------|-------------------------|-----------------------------|-------------------|--------------------|-------------------------------|--------------------------|---------|--------------|
|        |                                                                       |                    |                                                      | 80              | ~                       |                             | 0.00              | 0.00               | 0                             | 0                        |         |              |
|        |                                                                       |                    |                                                      |                 |                         |                             |                   |                    |                               |                          |         |              |
|        |                                                                       |                    |                                                      | 50              | 0                       | 1 0                         | 0.00              | 0.00               | 0                             | 0                        |         |              |
|        |                                                                       |                    |                                                      | 50              | 0                       | 1                           | 0.00              | 0.00               | 0                             | 0                        |         |              |
|        |                                                                       |                    |                                                      | 50              | 0                       | 1                           | 0.00              | 0.00               | 0                             | 0                        |         |              |
|        |                                                                       |                    |                                                      | 80              | 0                       | 1                           | 0.00              | 0.00               | 0                             | 0                        |         |              |
|        |                                                                       |                    |                                                      |                 |                         |                             |                   |                    |                               |                          |         |              |
|        |                                                                       |                    |                                                      |                 |                         |                             |                   |                    |                               |                          |         |              |
|        |                                                                       | Y                  | Total                                                |                 |                         |                             |                   | 0.00               | 0.00                          | 0.00                     |         |              |
| 1      | Personal:                                                             | <b>Y</b>           | Total                                                | pcion de rec    | ursos humar             | 105:                        |                   | 0.00               | 0.00                          | 0.00                     |         | 0 B X        |
|        | Personal:<br>Se tiene y se usard                                      | á                  | Total                                                | pcion de rec    | ursos humar             | nos:                        |                   | 0.00               | 0.00                          | 0.00                     |         |              |
| 1      | Personal:<br>Se tiene y se usara<br>Unidad:                           | á                  | Total<br>Descri                                      | pcion de rec    | ursos humar<br>Can      | nos:<br>tidad:              |                   | 0.00<br>Dedic      | o.oo                          | 0.00<br>Tota             | ı:      | <i>e</i> = × |
| 1      | Personal:<br>Se tiene y se usar<br>Unidad:<br>Mes                     | á                  | Total<br>Descri<br>onorario Mensual:                 | pcion de rec    | ursos humar<br>Can      | nos:<br>tidad:              |                   | Dedic              | o.oo                          | 0.00<br>Tota<br>80       | ıl:     | 0            |
| I      | Personal:<br>Se tiene y se usar:<br>Unidad:<br>Mes<br>Protr           | á<br>Hk            | Total Descri Donorario Mensual:                      | pcion de rec    | ursos humar<br>Can      | ios:<br>tidad:              |                   | Dedic<br>Cofinanci | ación:<br>amiento             | 0.00<br>Tota<br>80       | i:      | 0            |
| 1      | Personal:<br>Se tiene y se usar:<br>Unidad:<br>Mes<br>Proir<br>Aporte | á<br>Ho<br>nnovate | Total<br>Descri<br>onorario Mensual:<br>0<br>Monet   | pcion de reci   | ursos humar<br>Can      | nos:<br>tidad:<br>No Moneta | ario:             | Dedic              | ación:<br>amiento<br>Entidad: | 0.00<br>Tota<br>80       | d:      | 0            |
| 1      | Personal:<br>Se tiene y se usar:<br>Unidad:<br>Mes<br>Proir<br>Aporte | á<br>Hu<br>(       | Total<br>Descri<br>conorario Mensual:<br>co<br>Monet | pcion de rect   | ursos humar<br>Can<br>1 | ros:<br>tidad:<br>No Moneta | ario:             | Dedic<br>Cofinanci | ación:<br>amiento<br>Entidad: | 0.00<br>Tota<br>80       | i:      | • • ×        |
| 1      | Personal:<br>Se tiene y se usar:<br>Unidad:<br>Mes<br>Proir<br>Aporte | á<br>He (          | Total Descri Donorario Mensual: D Monet 0            | pcion de rect   | Can<br>1                | nos:<br>tidad:<br>No Moneta | ario:             | Dedic<br>Cofinanci | amiento                       | 0.00<br>Tota<br>80       | l:      | 0<br>0       |

#### G.1.4. Cuadro N°4: Consultorías

- Esta partida solo permite aporte RNR y monetario (no aplica aporte no monetario)
- Con RNR no se financiará el IGV de la consultoría, salvo que la entidad solicitante sea una institución pública
- Sin embargo, se tiene la posibilidad de distribuir los montos según sus requerimientos.

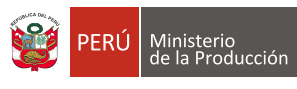

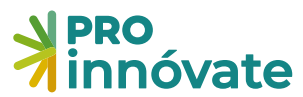

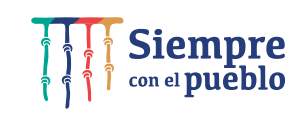

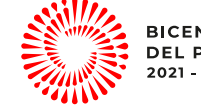

| G.1.4. Cuadro Nº 4: Consultoría:      | 5                     |        |           | THAC OF     |      |        | e = ×           |
|---------------------------------------|-----------------------|--------|-----------|-------------|------|--------|-----------------|
| <b>Tipo de aporte:</b><br>A contratar | Descripcion de consul | toria: |           |             |      |        |                 |
| Unidad:                               | Costo Unitario:       |        | Cantidad: |             |      | Total: |                 |
| ProInnovate                           | 0                     |        | 1<br>Cof  | inanciamien | ito  |        | 0               |
| 0                                     | Monetario:            | No Mor | netario:  | Entic       | dad: |        |                 |
| U                                     | Ŭ                     |        |           |             |      |        | irabar 🗙 Cerrar |
|                                       |                       |        |           |             |      |        |                 |

G.1.5. Cuadro N° 5: Pasajes y viáticos

- Esta partida solo se permite **aporte monetario** de la contrapartida.
- Los gastos de pasajes y viáticos están destinados únicamente para el Equipo Técnico del proyecto.

| G.1.5. Cuadro Nº 5: Pasajes y v             | iátivos              |                       |                               |        | 2 🖬 🗵  |
|---------------------------------------------|----------------------|-----------------------|-------------------------------|--------|--------|
| Tipo:<br>Descripcion de pasajes o viáticos: | Motivo:              |                       | ~                             |        |        |
| Unidad:                                     | Costo Unitario:<br>0 | Cantidad:             |                               | Total: | 0      |
| ProInnovate                                 | Monetario:           | Cofi<br>No Monetario: | nanciamiento<br>Entidad:<br>0 |        | ~      |
|                                             |                      |                       |                               |        | Gerrar |

G.1.6. Cuadro N°6. Materiales e insumos:

- No es elegible el aporte RNR, solo aporte monetario y no monetario de la contrapartida
- Se debe elegir si va a hacer adquirido o valorizado

| Tipo de aporte:              | Descripcion  | de materiales e | insumos: |          |  |
|------------------------------|--------------|-----------------|----------|----------|--|
| Adquirido 🖌                  |              |                 |          |          |  |
| Especificaciones             | Profo        | rma (Fecha):    |          |          |  |
| técnicas:                    | DD/MM/YYYY   |                 |          |          |  |
|                              | dia/m        | es/año          |          |          |  |
| No incluir marca n<br>modelo | 1            |                 |          |          |  |
| 150 / 150 carao              | cteres       |                 |          |          |  |
| Unidad:                      | Costo Unitar | io: Cantida     | d: Tot   | al:      |  |
|                              | 0            | 1               |          | 0        |  |
| ProInnovate                  |              | Cofinanc        | iamiento |          |  |
|                              | Monetario:   | No              | Entidad: |          |  |
| 0                            | 0            | Monetario:      |          | ~        |  |
|                              |              | 0               |          |          |  |
|                              |              |                 |          |          |  |
|                              |              |                 |          | 🖥 Grabar |  |
|                              |              |                 |          | ¥ Cerrar |  |

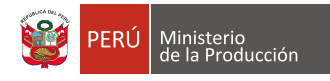

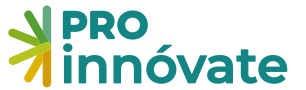

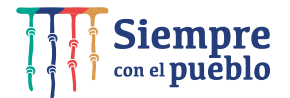

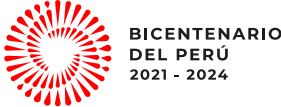

- G.1.7. Cuadro N°7: Gastos de gestión
  - No es elegible el aporte RNR ni no monetario, únicamente aporte monetario de la contrapartida

| Tipo de aporte:<br>Adquirido | Descripcion de g     | astos de gestión:         |        |
|------------------------------|----------------------|---------------------------|--------|
| Unidad:                      | Costo Unitario:<br>0 | Cantidad:                 | Total: |
| ProInnovate                  |                      | Cofinanciamier            | nto    |
| 0                            | Monetario: N<br>0 M  | o Enti<br>Ionetario:<br>0 | dad:   |
|                              |                      |                           | Grabar |

G.1.8. Cuadro N°8 Equipo Formulador del proyecto.

• Este cuadro es informativo donde se recolecta los datos de los profesionales que formularon el proyecto

|      | G.1.8. CUADRO Nº 8: EQUIPO FORMULA | DOR DEL PROYECTO (CAMPO OBLIGATORIO)                     |          | ENVI |
|------|------------------------------------|----------------------------------------------------------|----------|------|
|      | Tipo de documento a buscar:        | Seleccionar el tipo de documento para realizar busqueda! |          |      |
| trat | CE.                                |                                                          | X Cerrar | ROL  |

#### **CONSIDERACIONES FINALES**

- 18. Al finalizar la postulación, recomendamos dar clic al botón "VERIFICAR" para comprobar si se ingresó toda la información en los campos señalados. Si los campos no están correctamente llenados te aparecerá una ventana que te indicará cuáles son las secciones con errores o incompletos.
- 19. Módulo de Carga de documentos legales: cargar los documentos establecidos en bases (numeral 39)
  - i. La lista de chequeo de requisitos legales firmada y adjuntada en formato PDF.
  - ii. Para el caso de entidades privadas, estatutos de la entidad desde la página inicial hasta la sección donde se especifica el objeto social. Para el caso de entidades públicas, presentar la norma de creación.
  - iii. En el caso de Entidades Asociadas nacionales, presentar Carta(s) de Compromiso de Colaboración de la(s) Entidad(es) Asociada(s) (Anexo VI) con sello y firma de su representante legal. En caso de Entidades Asociadas extranjeras, deberá presentarse un documento por escrito donde se exprese el compromiso firmado por el representante autorizado de la entidad.
  - iv. Documento original de antecedentes penales y judiciales del representante legal de la Entidad Solicitante.

| RÚ Ministerio<br>de la Producci            | ón    |                 |                 | <b>pro</b><br>nnóva | te      | •                   |                                          | Sie<br>con el          | emp<br>pueb                     | re<br>olo                              |                        |                         | BICENTENA<br>DEL PERÚ<br>2021 - 2024 |
|--------------------------------------------|-------|-----------------|-----------------|---------------------|---------|---------------------|------------------------------------------|------------------------|---------------------------------|----------------------------------------|------------------------|-------------------------|--------------------------------------|
|                                            | e     |                 |                 |                     |         |                     |                                          |                        |                                 |                                        |                        |                         |                                      |
| SISTEMA EN LINEA      Postulación Provecto | Ficha | Código Proyecto | Título proyecto | Entidad Solicitante | Årea    | Lista de<br>Chequeo | Declaración de<br>Ejercicios<br>Fiscales | Estados<br>Financieros | Estatuto o<br>Partida Registral | Contrato/Conve<br>nio de<br>Asociación | Vigencia de<br>poderes | Otro<br>Docume<br>Legal |                                      |
| 🔗 Carga Documentos                         |       |                 |                 |                     | Todos 🗸 |                     |                                          |                        |                                 | De la                                  |                        |                         |                                      |
| Legales                                    |       |                 |                 |                     |         |                     |                                          |                        |                                 |                                        |                        |                         |                                      |

20. Enviar: Cuando hayas completado todas las preguntas de todas las secciones (A, B, D, C, E, F, G) al 100%, en la parte superior derecha, deberás darle click al botón "ENVIAR"

| PRO<br>innóvate |            | CONCURSC<br>CENTRO<br>TECN<br>Códi | VERIFICAR ENVIAR PDF |            |            |              |
|-----------------|------------|------------------------------------|----------------------|------------|------------|--------------|
| Sección A:      | Sección B: | 🏆 Sección C:                       | 1 Sección D:         | Sección E: | Sección F: | 🛃 Sección G: |

21. Al darle clic a "Sí" el proyecto se enviará para evaluación y te llegará un mensaje desde el correo webmaster@proinnovate.gob.pe, confirmando que tu postulación ha sido enviada. Puedes guardarlo como contacto para evitar que llegue al buzón de correos no deseados.

Constancia de registro de Proyecto [EIN-3-P-001-18] - Sistema en línea Inbox ×

| XA Spanish     | I ♥ > Engl       | lish • Translate mes   | sage                   |          |  |
|----------------|------------------|------------------------|------------------------|----------|--|
| Su Proyecto ha | sido enviado s   | atisfactoriamente      |                        |          |  |
| Usted debe des | scargar la const | tancia de envío que se | encuentra adjunta e im | primirla |  |
|                |                  |                        |                        |          |  |

FAVOR NO RESPONDER O ENVIAR COMUNICACIONES A ESTA DIRECCIÓN DE CORREO ELECTRÓNICO

\* Imagen referencial.

22. ¡Listo! Si deseas volver a ver tu postulación, lo puedes hacer desde el sistema entrado a la opción "Mis Proyectos". Recuerda que los resultados de las etapas de evaluación incluirán el código del proyecto, por lo que te recomendamos tenerlo a la mano siempre.